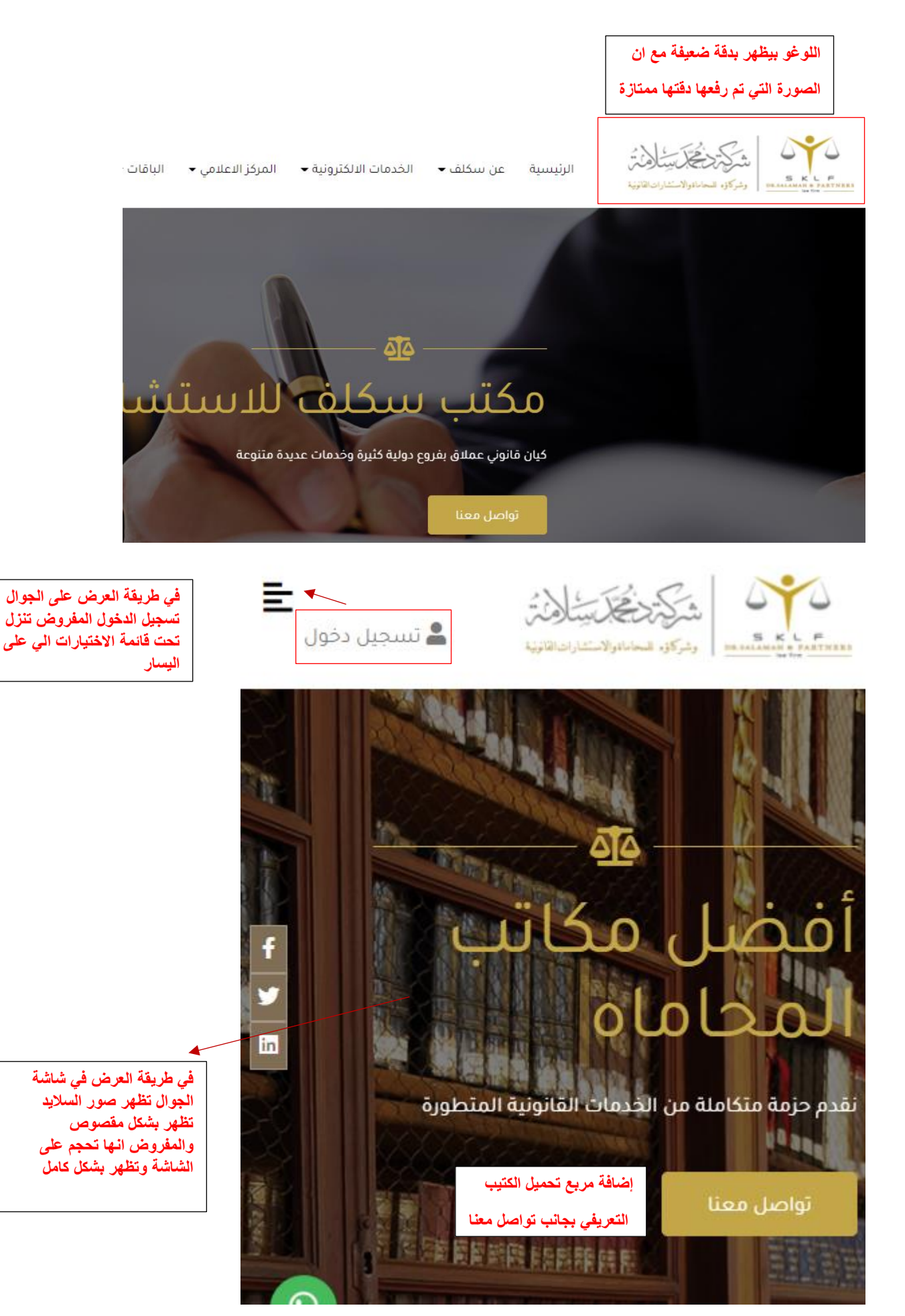

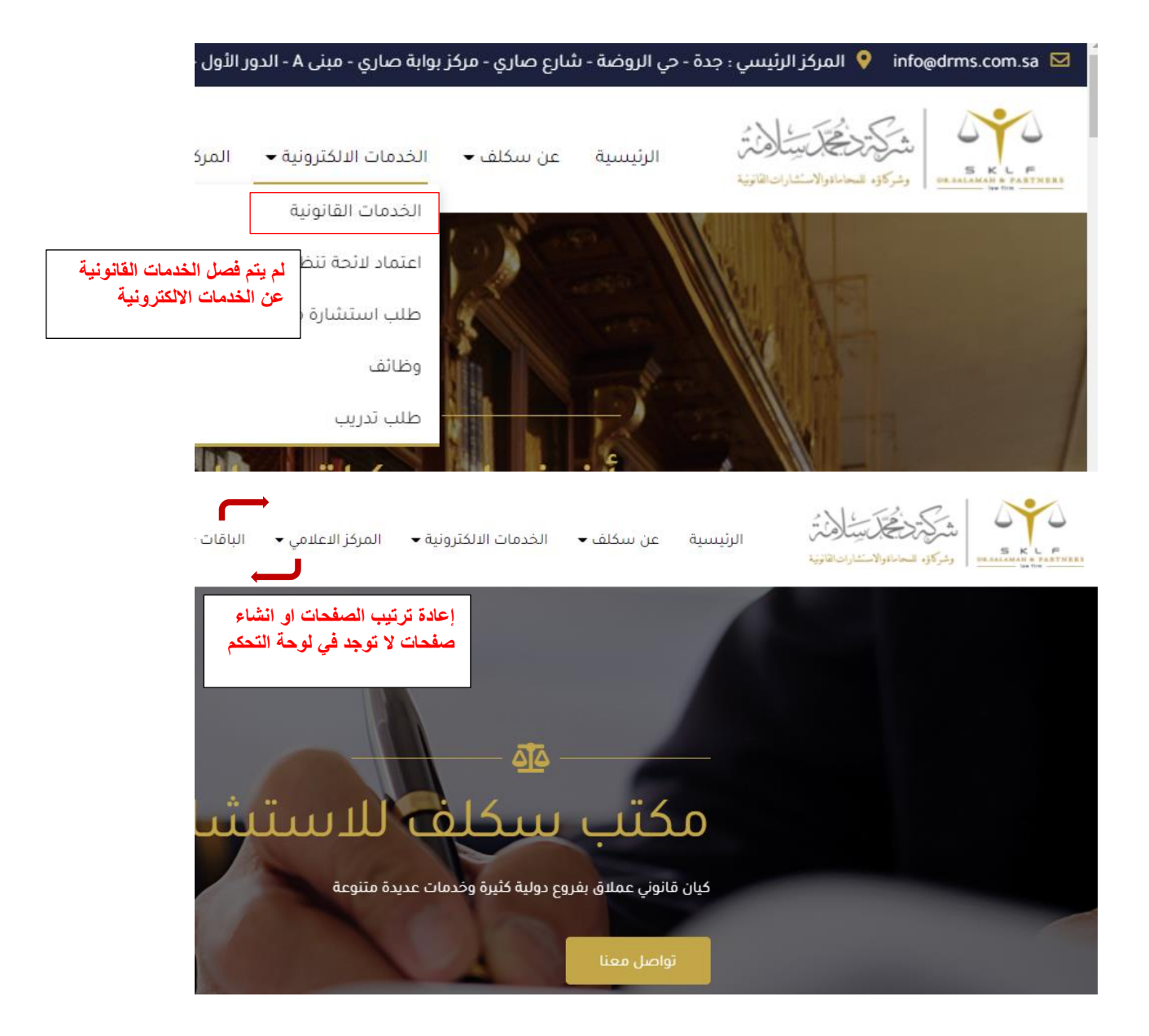

| لتقدم شركة سكلف للمحاماة والاستشارات القانونية والشرعية المشورة القانونية أو الرأي القانوني وتقدم الحلا<br>الممكنة في مسالة او وقائع معينة هي محل نزاع او قد تكون محل نزاع مستقبلاً. من خلال هذه الخدمة نقدم الحلا<br>الاستشارات للعملي في مختلف الفضايا المدنية والجاناية والبرارية والتجارية والمعالية والمركبة وقضايا الزم<br>المتحصية وفقاً للانتظمة المعمول بعا في المملكة. وذلك من خلل خلراتنا القانونية والمرقبات العلمية والعمليا الحر<br>المراليت القانونية و الشرعية. ومن خلال خبراتنا القانونية ومعرفتا العلمية والعملية.<br>1. الزكارة والضرائي<br>2. البتوك والتصرائي<br>3. النظرم المعاونايين الرياضية.<br>3. الملكية الفكرة.<br>3. الملكية الفكرة.<br>3. الملكية الفكرة. | القطاع الصحي<br>قطاع الاوقاف والوصايا<br>قطاع التركات والعقارات<br><b>قطاع الاستشارات</b><br>قطاع تنفيذ الأحكام وتحصيل الديون<br>قطاع تنفيذ الأحكام وتحصيل الديون<br>فدمات متنوعة في شركة سكلف<br>خدمات متنوعة في شركة محانية           |
|----------------------------------------------------------------------------------------------------|----------------------------------------------------------------------------------------------------|
| <ul> <li>و. التفل البري واليحري واليحوي</li> <li>10 المعتبار التجاري وغيرها من التخصصات المختلفة</li> <li>الحصول على الخدمة مباشرة بدون</li> <li>التشاء حساب / تسجيل دخول</li> <li>في هذه الحالة سيتم التواصل والرد</li> <li>في هذه الحالة سيتم التواصل والرد</li> <li>إيمكنك متابعة الطلب عن طريق الصفحة</li> <li>إيمكن الكتروني</li> <li>إيمكن الكتروني</li> </ul>                                                                                                    | رسانتك<br>تسجيل دفول<br>عند طلب خدمة المفروض تحذف من<br>هذا الجزء وتظهر فورم طلب الخدمة<br>تحت الوصف مع اتاحة خيارين للطلب :                                                                                                    |
| اللسم، • ـ ـ ـ ـ ـ ـ ـ ـ ـ ـ ـ ـ ـ ـ ـ ـ ـ ـ                                                                                                    | وفي هذه الحالة يتطلب ادخال بيانات<br>طالب الخدمة مثل (الاسم والايميل ورقم<br>الجوال وملخص الطلب وارفاق ملف<br>(اختياري))<br>2-طلب مع تسجيل دخول<br>في هذه الحالة بعد تسجيل الدخول تظهر<br>له فورم فيها ملخص الطلب<br>وارفاق ملف اختياري |
| تحمیل مرفقات اختیار می مله این اختیار این مله<br>ایس الای<br>ماذه القفیه *<br>تحمیل مرفقات اختیار این مله<br>تحمیل مرفقات اختیار این مله<br>ایس الای                                                                                                    |                                                                                                    |

#### خدمات يقدمها مكتب سكلف

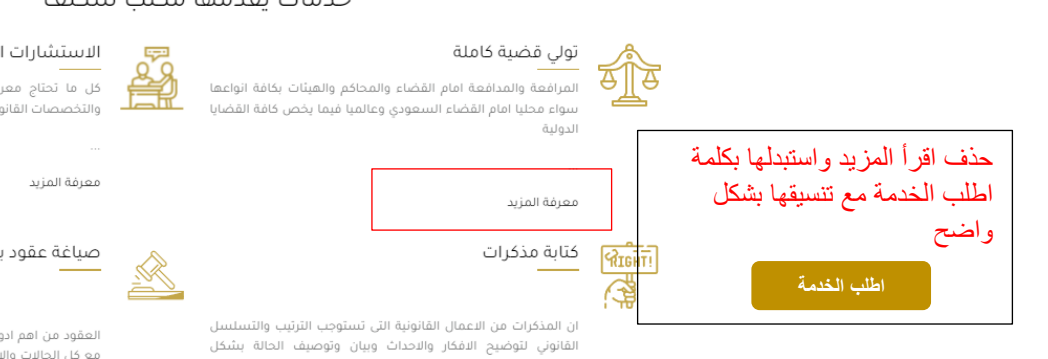

۔ تصویری لضم...

معرفة المزيد

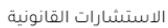

كل ما تحتاج معرفته من استشارات وتساؤلات في كافة الفروع والتخصصات القانونية بخبراء مختصين من شركة سكلفً

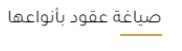

العقود من اهم ادوات الاعمال والمعاملات . يجب ان تتعامل العقود مع كل الحالات والاحتمالات وتغلق كافة الثغرات وتشمل كافة البنود ېږي..

معرفة المزيد

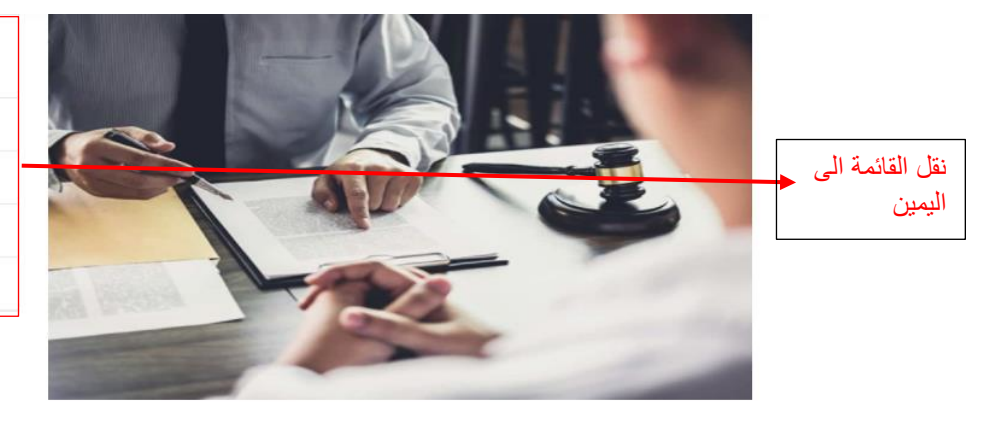

# خدمات يقدمها مكتب سكلف تولي قضية كاملة

الاستشارات القانونية كتابة مذكرات صياغة عقود بأنواعها

#### كتابة مذكرات

ان المذكرات من الاعمال القانونية التي تستوجب الترتيب والتسلسل القانوني لتوضيح الافكار والاحداث وبيان وتوصيف الحالة بشكل تصويري لضمان تحقق الهدف من عملها

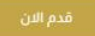

| 1 at a 1 ac 1 11 - 1                                 | طلب استشارة مجانية                 | الاسئلة الشائعة                                   |
|------------------------------------------------------|------------------------------------|---------------------------------------------------|
| حدف طلب استشاره مجانيه<br>من الصفحة الرئيسية         | افتبار ملفٌ الم بتمَ اختيار أي ملت | كيف يمكن تحويل مؤسستي إلى شركة؟ +                 |
| ويتم تكبير مساحة الأسئلة<br>الشائعة بكامل عرض الصفحة | رسانتك                             | مل تختص المحاكم التجارية بالنظر في دعاوي العقار + |
|                                                      | *                                  | ما مې شروط استخراج حصر ورته ؟ +                   |
|                                                      | تسچېل دفول                         |                                                   |

| حذف هذا الجزء<br>من الفوتر<br>خدمات يعدمها مخبب سك                                                                                       | بيانات التواصل                                             | المركزين المستقدين المركزين المستقدين المستقدين                                                                               | اللوغو ظاہر بشکل<br>غیر واضح    |
|----------------------------------------------------------------------------------------------------|------------------------------------------------------------|----------------------------------------------------------------------------------------------------|---------------------------------|
| <ul> <li>&gt; تولي قضية كاملة</li> <li>&gt; الاستشارات القانونية</li> <li>&gt; كتابة مذكرات</li> <li>&gt; صياغة عقود بأنواعها</li> </ul> | 920005788                                                  | في عام 1442 هـ تأسست شركة د.محمد<br>بن درويش سلامة و د. عمر فتحي الخولي<br>وشركاؤهم للمحاماة والاستشارات<br>القانونية (سكلف). |                                 |
|                                                                                                    | المركز الرئيسي : جدة - حي.<br>العنوان لا يظهر<br>بشكل كامل | تحميل الكتاب                                                                                                    | تحميل الكتاب<br>تظهر رسالة تعذر |
|                                                                                                    |                                                            |                                                                                                    | تحميل الملف غير<br>موجود        |

## تسجيل دخول

### إنشاء حساب

البريد الإلكتروني

الهاتف

الاسم الاول

الاسم الاخير

الإسم

رقم المرور

تاكيد كلمة المرور

|            | البريد الإلكتروني |
|------------|-------------------|
|            | رقم المرور        |
| تسجيل دخول |                   |
|            |                   |
| تسجيل دخول | 557 1 5           |

الية التحقق بخطوتين ليست مفعلة

بعد تسجيل الدخول لا يظهر ملف شخصىي للعميل وصفحة الطلبات وحالتها والدفع الالكتروني

(حالة الخدمة قيد الدراسة – انتظار الدفع -مدفوع - تحميل ملف الرد على الخدمة. )

أيضا لا يتم إعادة توجية المستخدم الى نفس الشاشة التي توقف عندها قبل تسجيل الدخول حيث انه بعد تسجيل الدخول يتم الرجوع الى الصفحة الرئيسية

| الرئيسية • تواصل |                                         | 67 | تواصل مباشر                                                                         |                                         |
|------------------|-----------------------------------------|----|-------------------------------------------------------------------------------------|-----------------------------------------|
| v.               | توع الموضوع المراد التواصل عنه<br>تجاري | ~  | احوال شخصية<br>احوال شخصية<br>قم افتار الراف                                        | تغيير العنوان الى<br>اختيار مقدم الخدمة |
|                  |                                         |    | قم باختیار ملف<br>اختیار ملف <sup>-</sup> لم بنتم اختیار ای ملف<br>رسالتك<br>رسالتك | إضافة مدة المكالمة<br>من 15 – 20 دقيقة  |
| λ                |                                         |    | السيعر الكلي: 0 رس<br>إرسل طلبك                                                     |                                         |

| صياغة واعتماد لوائح<br>العمل                                                                                                    |                  |
|----------------------------------------------------------------------------------------------------|------------------|
| نواع الخدمة وليس الاستشارة<br>نوع الاستشارة<br>لائحة تنظيم العمل النموذجية بقيمة 2500 ريال                                                      |                  |
| نوع الاستشارة<br>سعر تحت عند<br>سعر الكلي وليس<br>قائمة الاختيارات<br>اختيار ملف الم بتقرادتيار أي ملف                                          | الد<br>الد<br>في |
| رسالتك                                                                                                    |                  |
| السعر الكلي: () رس<br>ارسل طلبك                                                                                                    |                  |
| الخدمات الالكترونية -<br>القانونية القانونية واضافة عنوانين فرعية بمسميات<br>الخدمات القانونية<br>بعنوان رئيسي مستقل<br>اعتماد لائحة تنظيم العم |                  |
| طلب استشارة مجانية<br>وظائف<br>واضافة صفحة رئيسية تحت مسمى التوظيف<br>طلب تدريب                                                                 |                  |

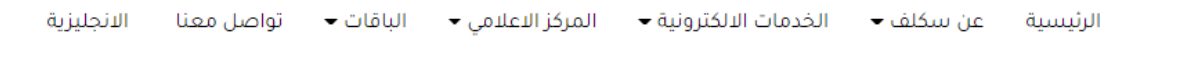

| عليها تفتح صفحة فيها | للمحامين وعند النقر | ئیسی بمسمی خدمات | : عنوان ر | ضافة |
|----------------------|---------------------|------------------|-----------|------|
|----------------------|---------------------|------------------|-----------|------|

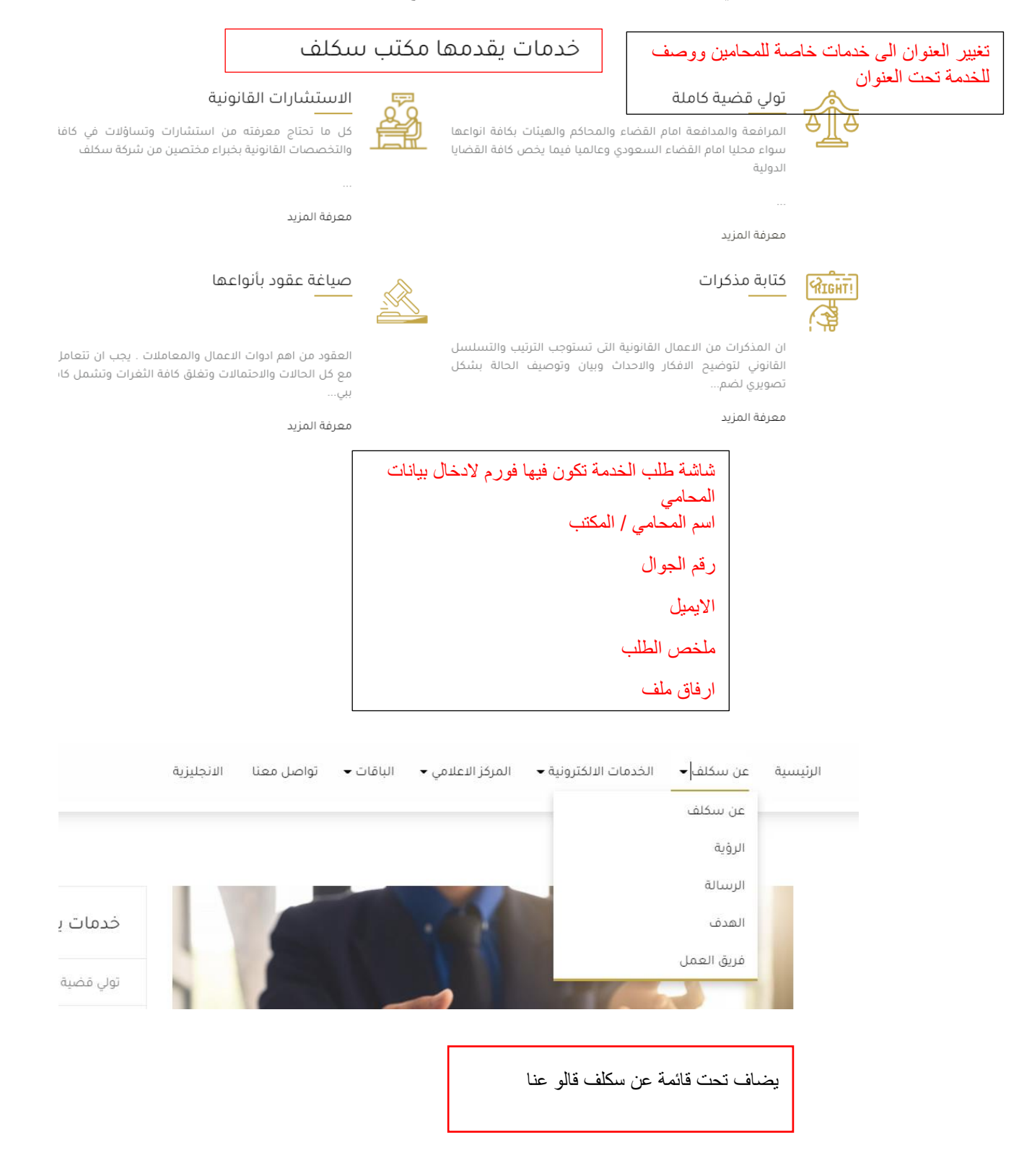

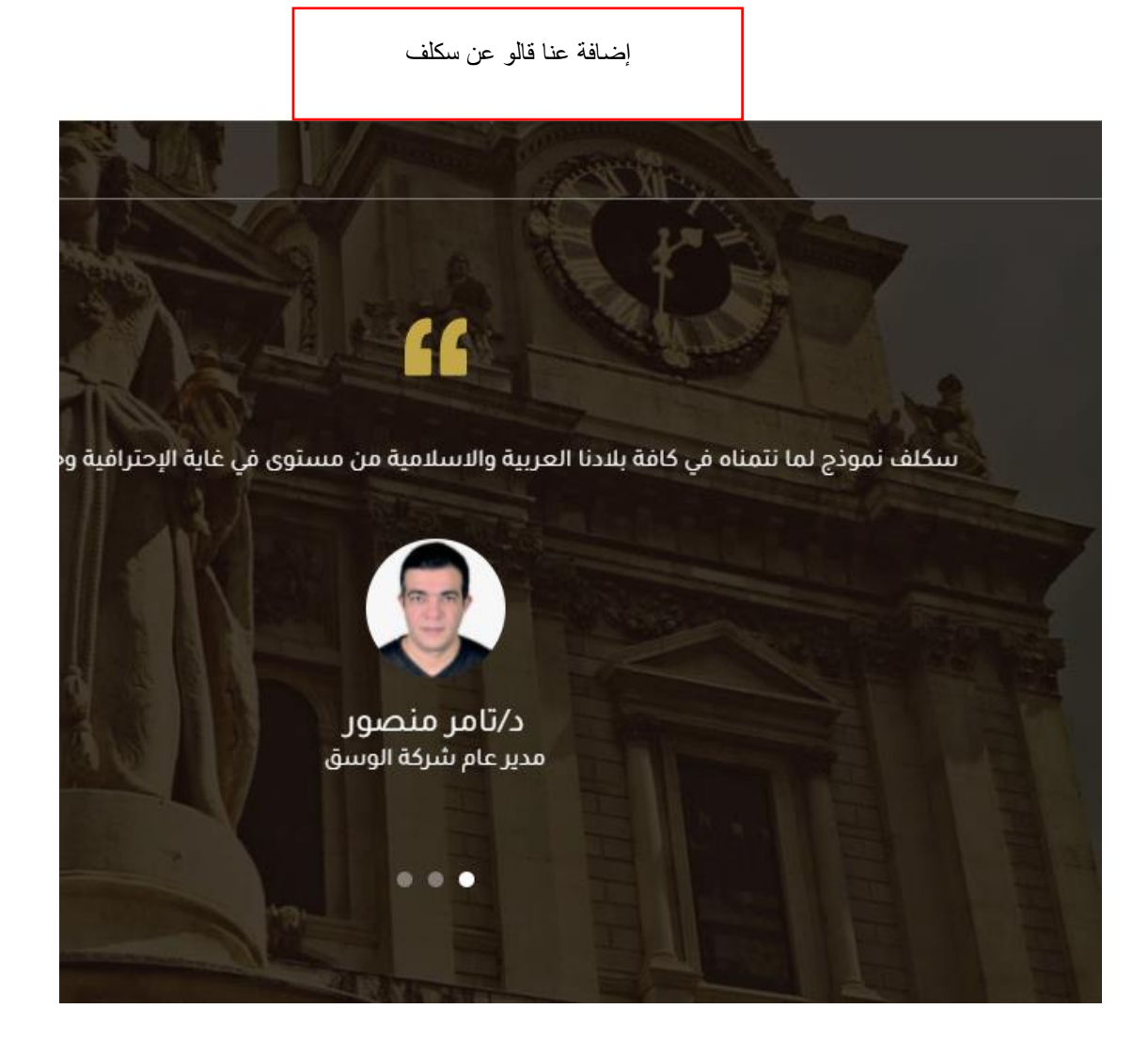

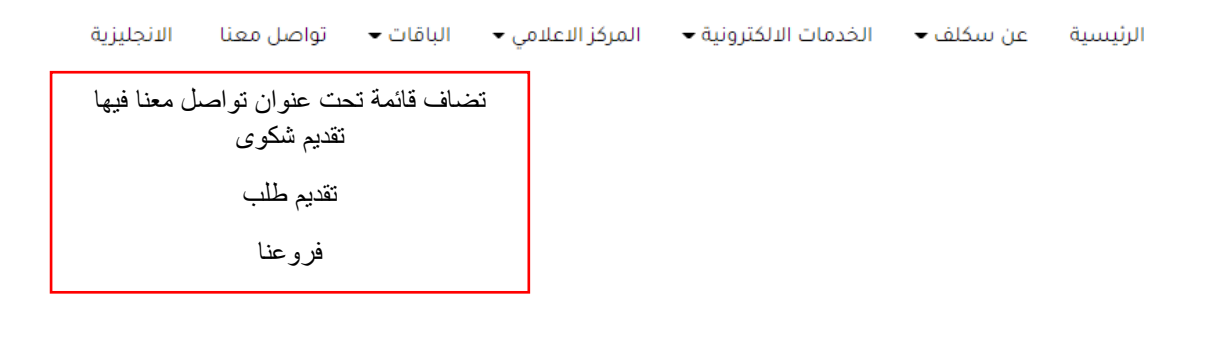